### MODALITÀ DI ACCESSO ALLA CASELLA DI POSTA ELETTRONICA CERTIFICATA

L'utente, per poter accedere alla propria casella di posta certificata, ha due possibilità:

- 1) Accesso tramite webmail utilizzando un browser e navigando in internet
- 2) Accesso tramite il proprio programma di posta elettronica (Microsoft Outlook, Outlook Express, Mozilla Thunderbird, etc.)

Di seguito sono riportate le indicazioni da seguire per accedere al servizio nelle due modalità: utilizzo della webmail, utilizzo programma di posta elettronica.

### 1) Accesso tramite webmail

Per poter accedere alla casella di posta certificata in modalità webmail non è necessario alcun tipo di configurazione, basta avere a disposizione un collegamento ad internet, un browser, e digitare il seguente indirizzo: <u>https://webmail.pec.giuffre.it</u>

Sui campi username e password della home page del servizio sarà necessario digitare le credenziali ricevute al momento dell'attivazione del servizio e cioè:

Username: il nome della propria casella di posta certificata

<u>Password</u>: il codice assegnato all'avvenuta attivazione della casella (la password potrà poi essere liberamente modificata dall'utente accedendo nell'area di gestione della casella al seguente indirizzo: <u>https://gestionemail.pec.giuffre.it</u>)

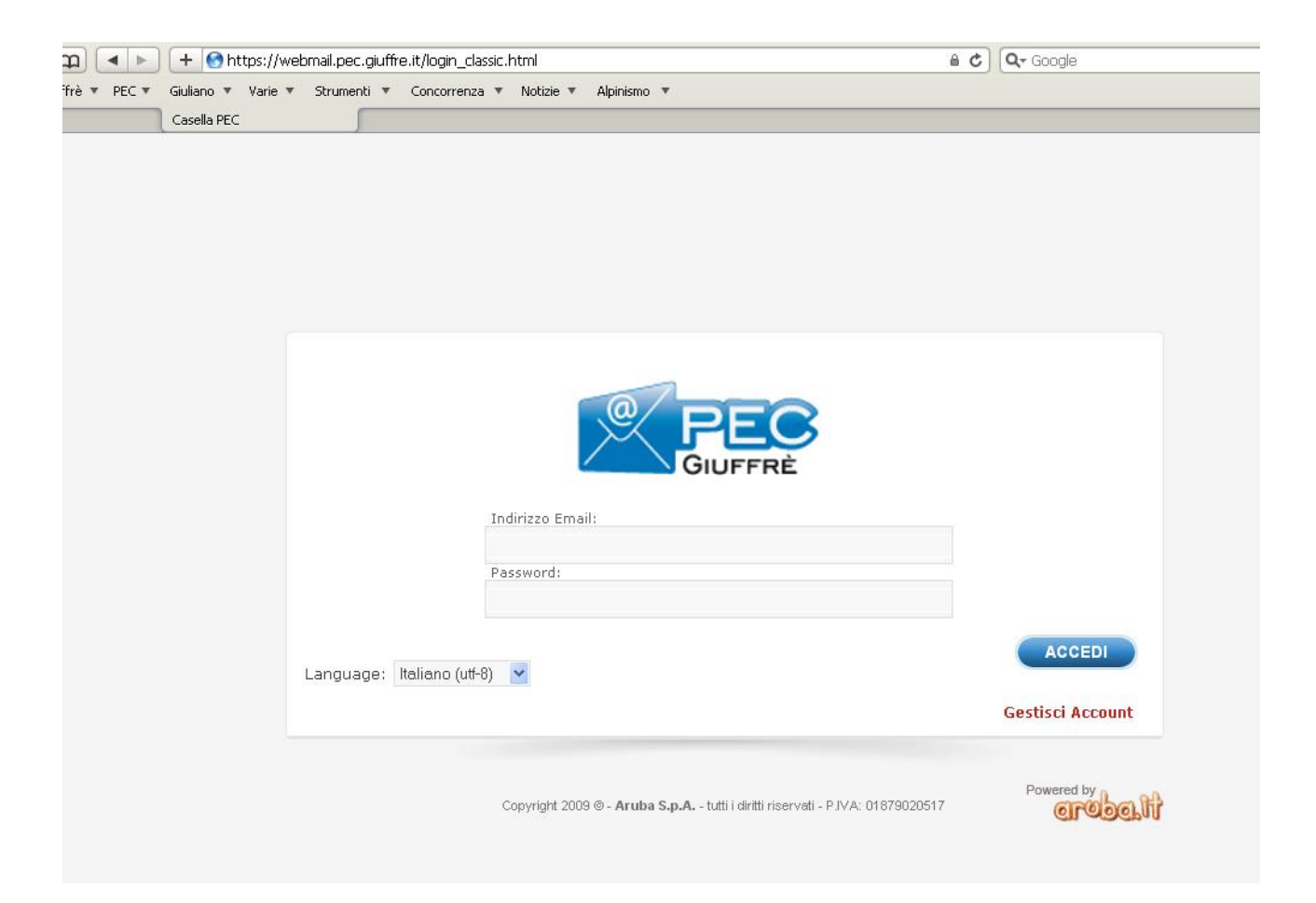

## 2) Accesso tramite programma di posta

In questo caso è necessario disporre di un programma di posta elettronica installato sul pc su cui creare un apposito account.

| Indirizzo di posta elettronica                        | Indirizzo della casella di posta certificata definito in fase di registrazione al servizio (esempio mario.rossi@pec.giuffre.it)                                                                                                    |
|-------------------------------------------------------|----------------------------------------------------------------------------------------------------|
| Il server della posta in arrivo è                     | Selezionare POP3 o IMAP se il client di posta che si utilizza permette la scelta                                                                                                    |
| Server posta in arrivo <sup>(1)</sup>                 | Inserire:<br>se si utilizza il protocollo POP3(S): <b>pop3s.pec.giuffre.it</b> su<br>porta 995 con protocollo sicuro SSL<br>se si utilizza il protocollo IMAP(S): <b>imaps.pec.giuffre.it</b> su<br>porta993 con protocollo sicuro SSL |
| Server posta in uscita SMTP(S)                        | Inserire <b>smtps.pec.giuffre.it</b> su porta 465 con connessione<br>SSL                                                                                                    |
| Accesso tramite autenticazione password di protezione | NON selezionare questa opzione.                                                                                                    |

#### Impostazioni per creare un account di Posta Elettronica Certificata:

<sup>1</sup> Differenza di base tra POP3 e IMAP: Con la scelta del POP3 i messaggi ricevuti vengano spostati dal server di posta alla stazione di lavoro dell'utente, salvo che si imposti una differente opzione prevista dal programma di posta. Con la scelta di IMAP i messaggi vengano lasciati sul server di posta, inviandone una copia sulla stazione di lavoro dell'utente. Con lo spostamento dei messaggi dal server alla stazione di lavoro la propria casella sul server si svuota velocemente. Nell'altro caso, invece, è più facile che la casella di riempia completamente, rendendo impossibile la ricezione di ulteriori messaggi, ma è sempre possibile consultare le mail anche da fuori studio.

### Come creare un account di Posta Elettronica Certificata con

# Microsoft Outlook:

1. Scegliere dal menù "Strumenti" la funzione "Impostazione account...":

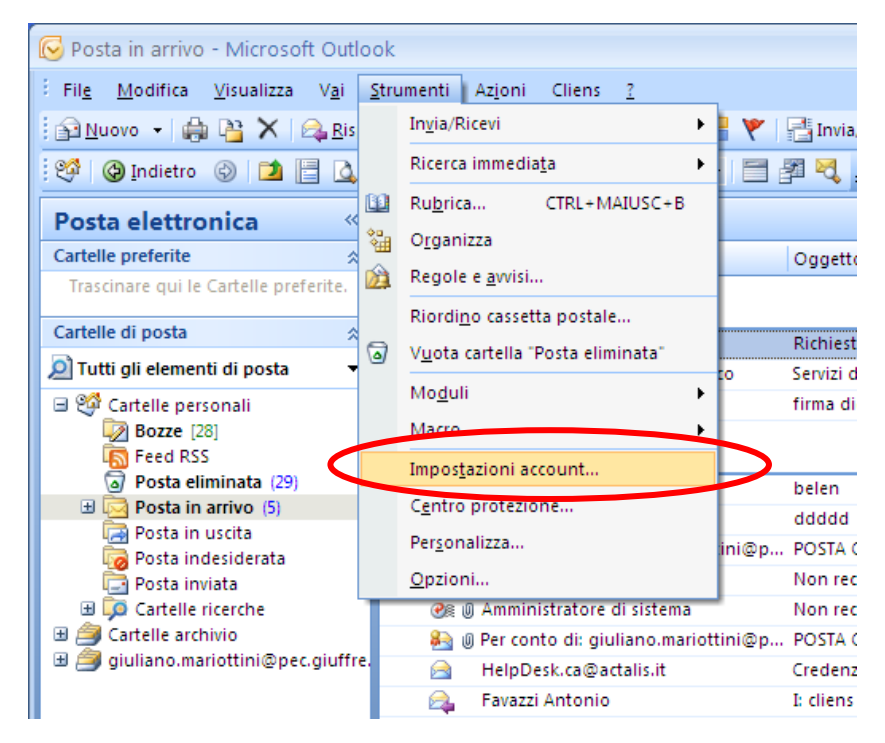

#### 2. Premere il pulsante "Nuovo":

| <sup>2</sup> Impostazioni account                                                                                                    | X   |
|----------------------------------------------------------------------------------------------------|-----|
| Account di posta elettronica<br>È possibile aggiungere o rimuovere un account o selezionare un account e modificarne le impostazioni.                                                                                                    |     |
| p<br>Poste elettronica File di dati Feed RSS Elenchi SharePoint Calendari Internet Calendari pubblicati Rubriche                                                                                                    | ]   |
| t Nome Tipo                                                                                                    |     |
| o       giuliano.mariottini@giuffre.it       POP/SMTP (invia da questo account per impostazione         giuliano.mariottini@pec.giuffre.it       IMAP/SMTP         n          Con l'account di posta elettronica selezionato i nuovi messaggi vengono recapitati nella posizione seguente: |     |
| Cambia cartella Cartelle personali\Posta in arrivo<br>nel file di dati C:\Documents and Settings\\Outlook\Outlook.pst                                                                                                    |     |
| Chiu                                                                                                    | ibu |

3. Scegliere l'opzione di seguito visualizzata e andare avanti:

| ggiunta r | nuovo account di posta elettronica                                                                                                    | ×       |
|-----------|----------------------------------------------------------------------------------------------------|---------|
| Sceglier  | re il servizio di posta elettronica                                                                                                    | ×       |
|           | Microsoft Exchange, POP3, IMAP o HTTP                                                                                                    |         |
|           | Connetti a un account di posta elettronica disponibile presso il provider di servizi<br>Internet (ISP) o nel server di Microsoft Exchange dell'organizzazione. |         |
|           | ⊖ Altro                                                                                                    |         |
|           | Connetti a uno dei tipi di server indicati di seguito.                                                                                                    |         |
|           |                                                                                                    |         |
|           | < Indietro Avanti >                                                                                                    | Annulla |

4. Riempire i campi come nell'esempio di seguito:

| -      |                                                                                                    |                                                                                                    |         |
|--------|----------------------------------------------------------------------------------------------------|----------------------------------------------------------------------------------------------------|---------|
| 1      | Aggiunta nuovo account di po                                                                        | sta elettronica                                                                                                    |         |
| ç<br>ç | Configurazione automatica ac<br>Fare clic su Avanti per contatt<br>impostazioni dell'account di Mic | c <b>ount</b><br>are il server di posta elettronica e configurare il provider di servizi Internet o le<br>rosoft Exchange. | ×       |
|        |                                                                                                    |                                                                                                    |         |
|        | Nome:                                                                                               | Mario Rossi                                                                                                    |         |
|        |                                                                                                    | Esempio: Reffacila bonaiul                                                                                                 |         |
|        | Indirizzo di posta elettronica:                                                                     | mario.rossi@pec.giuffre.it                                                                                                 |         |
|        |                                                                                                    | Esempio: bonaldi@contoso.com                                                                                               |         |
| q      | Password:                                                                                           | *****                                                                                                    |         |
| 9      | Conferma password                                                                                   | ******                                                                                                    |         |
|        |                                                                                                    | Digitare la password fornita dal provider di servizi Internet                                                              |         |
|        |                                                                                                    |                                                                                                    |         |
|        |                                                                                                    |                                                                                                    |         |
|        |                                                                                                    |                                                                                                    |         |
|        |                                                                                                    |                                                                                                    |         |
|        |                                                                                                    |                                                                                                    |         |
|        | Configura manualmente le impos                                                                      | tazioni dei server o tipi di server aggiuntivi                                                                             |         |
|        |                                                                                                    |                                                                                                    |         |
|        |                                                                                                    | < Indietro Avanti >                                                                                                    | Annulla |

5. Selezionare l'opzione in basso "Configura manualmente le impostazioni del server o tipi di server aggiuntivi" e andare avanti:

| Nome:                     | Mario Rossi<br>Esempio: Raffaella Bonaldi                      |
|---------------------------|----------------------------------------------------------------|
| Indirizzo di posta elettr | onica: mario.rossi@pec.giuffre.it                              |
|                           | Esempio: bonaldi@contoso.com                                   |
| Password:                 | ****                                                           |
| Conferma password:        | жжжжжж                                                         |
|                           | Digitare la password fornita dal provider di servizi Internet, |
|                           |                                                                |
|                           |                                                                |
|                           |                                                                |

6. Scegliere l'opzione di seguito visualizzata e andare avanti:

| Aggiunta | nuovo account di posta elettronica                                                                                          | ×       |
|----------|----------------------------------------------------------------------------------------------------|---------|
| Sceglie  | ere il servizio di posta elettronica                                                                                        | ×       |
| <        | Posta elettronica Internet     Connetti al server POP, IMAP o HTTP per inviare e ricevere messaggi di posta elettronica.    |         |
|          | Connetti a Microsoft Exchange per accedere alla posta elettronica, al calendario, ai contatti, ai fax e<br>messaggi vocali. | ai      |
| 0        | Connetti a uno dei tipi di server indicati di seguito.<br>Servizio Outlook Mobile (SMS)                                     |         |
|          |                                                                                                    |         |
|          |                                                                                                    |         |
|          | < Indietro Avanti >                                                                                                    | Annulla |

7. Riempire i campi come nell'esempio di seguito e poi premere il pulsante "Altre impostazioni...":

N.B. Non selezionare l'opzione "Richiedi accesso con autenticazione password di protezione"

| i ucce le seguend impos        | cazioni sono necessarie per il runzionam |                                                |
|--------------------------------|------------------------------------------|------------------------------------------------|
| Informazioni utente            | $\frown$                                 | Prova impostazioni account                     |
| Nome:                          | Posta Certificata                        | Dopo aver immesso le informazioni richieste, è |
| Indirizzo posta elettronica:   | giuliano.mariottini@pec.giuffre          | basso. È necessaria la connessione di rete.    |
| Informazioni server            |                                          |                                                |
| Tipo account:                  | IMAP                                     | Prova impostazioni account                     |
| Server posta in arrivo:        | imaps.pec.giuffre.it                     |                                                |
| Server posta in uscita (Si ITP | ): smtps.pec.giuffre.it                  | /                                              |
| Informazioni accesso           |                                          |                                                |
| Nome utente:                   | giuliano.mariottini@pec.giuffre          |                                                |
| Password:                      | *****                                    |                                                |
|                                | Memorizza password                       |                                                |
| Richiedi accesso con aute      | nticazione password di protezione        |                                                |
| (SPA)                          |                                          | Altre impostazioni                             |

8. Posizionandosi sulla linguetta "Server della posta in uscita" e selezionare l'impostazione indicata di seguito:

| ľ                | 1 | npostazioni posta elettronica Internet 🛛 🛛 🔀                       |
|------------------|---|--------------------------------------------------------------------|
| ſ                |   | Gonerale Cartelle                                                  |
| $\boldsymbol{Q}$ |   | Server della posta in uscita Connessione Impostazioni avanzate     |
|                  |   | 🗹 Il server della posta in uscita (SMTP) richiede l'autenticazione |
| 1                |   | 💿 Utilizza le stesse impostazioni del server della posta in arrivo |
| ¢                |   | O Accedi con                                                       |
| 1                |   | Nome utente:                                                       |
|                  |   | Password:                                                          |
|                  |   | Memorizza password                                                 |
| ţ                |   | Richiedi autenticazione password di protezione (SPA)               |
| -                |   |                                                                    |
|                  |   |                                                                    |
|                  |   |                                                                    |
|                  |   |                                                                    |
| Ì                |   |                                                                    |
| =                |   |                                                                    |
|                  |   |                                                                    |
|                  |   |                                                                    |
|                  |   |                                                                    |
|                  |   |                                                                    |
|                  | ľ |                                                                    |
|                  |   | OK Annulla                                                         |

9. Posizionandosi sulla linguetta "Impostazioni avanzate" riempire i campi come indicato di seguito e premere su "OK":

|             | Impostazioni posta elettronica Internet 🛛 🛛 🔀                                                                                                    |
|-------------|----------------------------------------------------------------------------------------------------|
|             | Generale Cartelle<br>Server della posta in uscita Connessione Impostazioni avanzate<br>Numeri porte server                                                                                                    |
| n<br>c<br>n | Server posta in arrivo (IMAP): 993 Valori predefiniti<br>Utilizzare il tipo di connessione crittografata seguente: SSL v<br>Server posta in uscita (SMTP): 465<br>Utilizzare il tipo di connessione crittografata seguente: SSL v<br>Timeout server |
| e<br>n<br>c | Breve Cungo 1 minuto Cartelle Percorso cartella principale:                                                                                                    |
|             |                                                                                                    |
|             | OK Annulla                                                                                                    |

#### Premere su "Fine"

| Modifica account di posta el | ettronica                                                                                                    | × |
|------------------------------|----------------------------------------------------------------------------------------------------|---|
|                              | Fine<br>Sono state immesse tutte le informazioni necessarie per impostare l'account.<br>Per chiudere la procedura guidata, scegliere Fine. |   |
|                              |                                                                                                    |   |
|                              | < Indietro Fine                                                                                                    |   |

L'account di posta a questo punto è creato ed è possibile chiudere la procedura.

Si consiglia sempre di verificare successivamente alla creazione dell'account il corretto invio e ricezione di mail di prova.

#### Come creare un account di Posta Elettronica Certificata con

# **Outlook Express**:

1. Scegliere dal menù "Strumenti" la funzione "Account...":

| 🗐 Outlook Express        |                                                                                 |      |
|--------------------------|---------------------------------------------------------------------------------|------|
| File Modifica Visualizza | Strumenti Messaggio ?                                                           |      |
|                          | Invia e ricevi 🔸                                                                |      |
| Crea mess Invia/Ric      | Sincronizza tutto<br>Sincronizza cartella<br>Segna per la modalità non in linea |      |
| Cartelle                 | Rubrica CTRL+MAIUSC+B                                                           |      |
| Outlook Express          | Aggiungi il mittente alla Rubrica                                               |      |
| 😑 🧐 Cartelle locali      | Regole messaggi 🔹 🕨                                                             |      |
|                          | Windows Messenger                                                               |      |
| 🗯 Posta inviata          | Disponibilità in linea 🔹 🕨                                                      |      |
| 🖗 Posta eliminata        | Account                                                                         |      |
| Bozze                    | Opzioni                                                                         |      |
|                          | 🖾 Rilevato <u>1 messaggio di po</u>                                             | sta  |
|                          | Imposta account di posta elettro                                                | nica |
|                          | Newsgroup                                                                       |      |

2. Premere sul pulsante "Aggiungi" e poi scegliere l'opzione "Posta elettronica..."

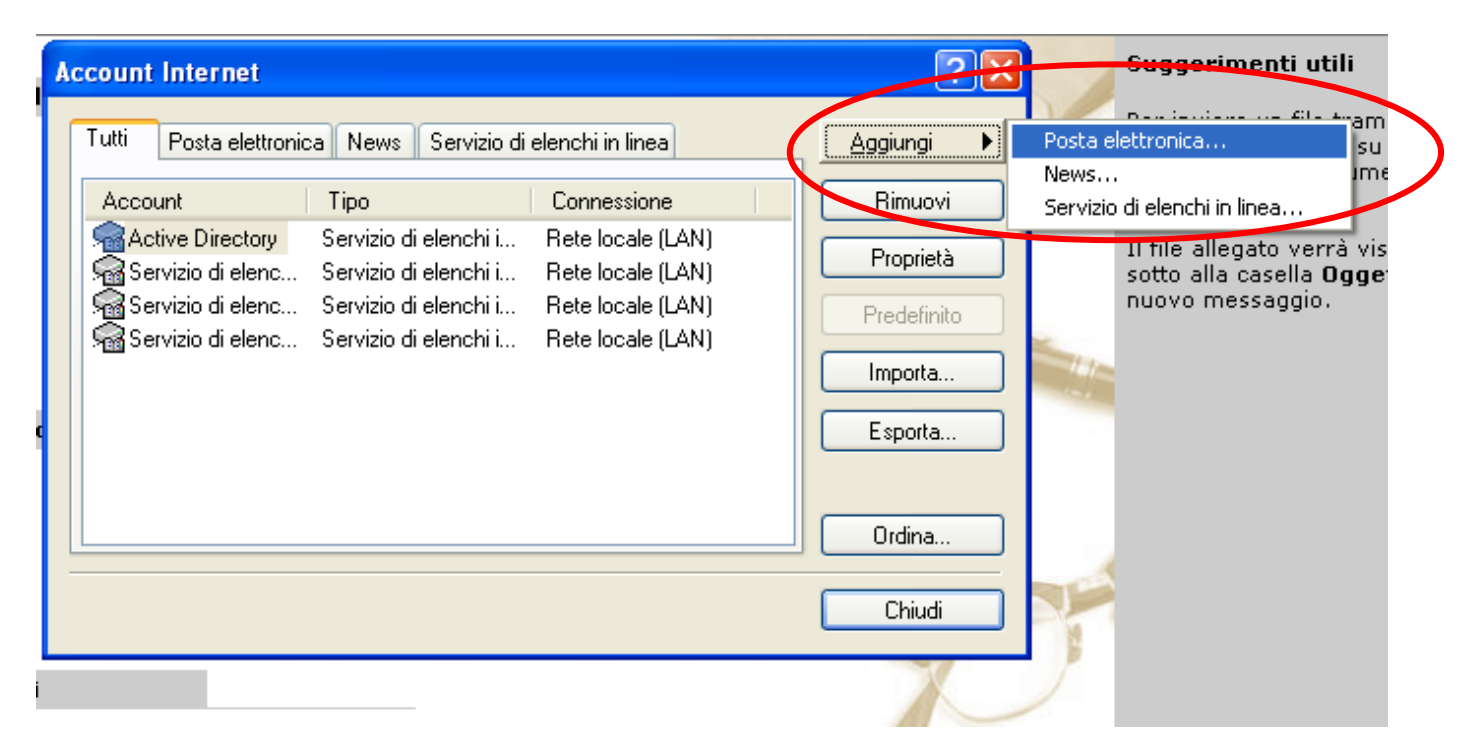

3. Riempire il campo come nell'esempio seguente e andare avanti:

| Connessione guidata Intern                                                             | et                                                                                                    |       |
|----------------------------------------------------------------------------------------|----------------------------------------------------------------------------------------------------|-------|
| Nome utente                                                                            |                                                                                                    | ž     |
| Quando si invia un messag<br>visualizzato nel campo Da<br>venga visualizzato in tale c | gio di posta elettronica, il nome del mittente viene<br>del messaggio in uscita. Digitare il nome come si desidera<br>ampo. |       |
| Nome visualizzato:                                                                     | Mario Rossi                                                                                                    |       |
|                                                                                        | Ad esempio: Valeria Dal Monte                                                                                               |       |
|                                                                                        |                                                                                                    |       |
|                                                                                        |                                                                                                    |       |
|                                                                                        |                                                                                                    |       |
|                                                                                        |                                                                                                    |       |
|                                                                                        |                                                                                                    |       |
|                                                                                        | < Indietro Avanti > Ar                                                                                                    | nulla |

4. Riempire il campo come nell'esempio seguente e andare avanti:

| 1 | Connessione guidata Internet                                                            | X       |
|---|-----------------------------------------------------------------------------------------|---------|
|   | Indirizzo per la posta Internet                                                         | ×       |
|   | L'indirizzo di posta elettronica viene utilizzato per l'invio e la ricezione di messagg | gi.     |
|   | Indirizzo di posta elettronica: mario.rossi@pec.giuffre.it                              |         |
|   | Ad esempio: prova@microsoft.com                                                         |         |
|   | < Indietro Avanti >                                                                     | Annulla |

5. Riempire il campo come nell'esempio seguente e andare avanti.

N.B. Non selezionare l'opzione "Richiedi accesso con autenticazione password di protezione"

| Connessione guidata Interne                                                                                                    | at                         | ×     |
|----------------------------------------------------------------------------------------------------|----------------------------|-------|
| Accesso alla posta Internet                                                                                                    |                            | ×     |
| Immettere il nome e la password dell'account di posta elettronica forniti dal provider di<br>servizi Internet.                                                                                                    |                            |       |
| Nome account:                                                                                                    | mario.rossi@pec.giuffre.it |       |
| Password:                                                                                                    | Memorizza password         |       |
| Se il provider di servizi Internet richiede l'utilizzo del sistema di autenticazione tramite<br>password (SPA) per accedere all'account della posta, selezionare la casella di controllo<br>Accesso tramite autenticazione password di protezione (SPA). |                            |       |
|                                                                                                    | < Indietro Avanti > An     | nulla |

## 6. Premere "Fine":

| Connessione guidata Internet                                                  |         |
|-------------------------------------------------------------------------------|---------|
|                                                                               | N.      |
| Sono state inserite tutte le informazioni necessarie per impostare l'account. |         |
| Per salvare le impostazioni, scegliere Fine.                                  |         |
|                                                                               |         |
|                                                                               |         |
|                                                                               |         |
|                                                                               |         |
|                                                                               |         |
|                                                                               |         |
| < Indietro Fine                                                               | Annulla |

7. Selezionare dalla lista l'account creato e premere sul pulsante "Proprietà":

|   | Account Internet                                                 | ? 🛛              |           |
|---|------------------------------------------------------------------|------------------|-----------|
|   | Tutti Posta elettronica News Servizio di elenchi in linea        | <u>Agg</u> iungi |           |
| I | Account Tipo Connessione                                         | Rimuevi          |           |
|   | , pop3s.pec.giuffre.it posta elettronica (pr Qualunque sia disp. | Proprietà        | $\supset$ |
| I |                                                                  | Predefinito      |           |
|   |                                                                  | Importa          |           |
| I |                                                                  | Esporta          |           |
| l |                                                                  |                  |           |
| l |                                                                  | Ordina           |           |
|   |                                                                  | Chiudi           |           |

8. Sulla linguetta "Impostazioni avanzate" riempire i campi come nell'esempio seguente e poi premere il pulsante "Applica":

| 🕿 Proprietà - pop3s.pec.giuffre.it 🛛 ? 🔀                    |  |  |
|-------------------------------------------------------------|--|--|
| Generale Server Connessione                                 |  |  |
| Protezione Impostazioni avanzate                            |  |  |
| Numeri di porta del server                                  |  |  |
| Posta in uscita (SMTP): 465 Predefinito                     |  |  |
| 🗹 II server necessita di una connessione protetta (SSL)     |  |  |
| Posta in arrivo (POP3): 995                                 |  |  |
| 🗹 II server necessita di una connessione protetta (SSL)     |  |  |
| Timeout del server<br>Min Max                               |  |  |
| Invio                                                       |  |  |
| 🔲 Dividi messaggi superiori a 🛛 🙃 😭 KB                      |  |  |
| Recapito                                                    |  |  |
| Conserva una copia dei messaggi sul server                  |  |  |
| 🔲 Rimuovi dal server dopo 🛛 5 💮 giorni                      |  |  |
| 🔲 Rimuovi dal server dopo l'eliminazione da Posta eliminata |  |  |
| OK Annulla Applica                                          |  |  |

9) Sulla linguetta "Server"" mettere la spunta solo sull'opzione "Autenticazione del server necessaria" lasciando vuota l'opzione "Accesso tramite autenticazione password di protezione" e poi premere il pulsante "Applica":

| 😪 Proprietà - pop3                      | s.pec.giuffre.it                                      | ? 🛛                |  |
|-----------------------------------------|-------------------------------------------------------|--------------------|--|
| Protezione                              | Impo                                                  | stazioni avanzate  |  |
| Generale                                | Server                                                | Connessione        |  |
| Informazioni sul server                 |                                                       |                    |  |
| II server della posta in arrivo è: POP3 |                                                       |                    |  |
| Posta in arrivo (POP                    | 3): pop3s.pec.giuf                                    | fre.it             |  |
| Posta in uscita (SMT                    | P): smtps.pec.giufl                                   | íre.it             |  |
| Server della posta in arrivo            |                                                       |                    |  |
| Nome account:                           | giuliano.mariott                                      | ini@pec.giuffre.it |  |
| Password:                               | •••••                                                 |                    |  |
|                                         | Memorizza password                                    |                    |  |
| Accesso tramite                         | Accesso tramite autenticazione password di protezione |                    |  |
| Server della posta in u                 | iscita                                                |                    |  |
| 🔽 Autenticazione (                      | Autenticazione del server necessaria                  |                    |  |
|                                         |                                                       |                    |  |
|                                         |                                                       |                    |  |
|                                         |                                                       |                    |  |
| (                                       | ок и                                                  | Annulla Applica    |  |

L'account di posta a questo punto è creato ed è possibile chiudere la procedura.

Si consiglia sempre di verificare successivamente alla creazione dell'account il corretto invio e ricezione di mail di prova.